| หม                                                                    | วด            | 1. ด้านส่งเสริมสุขภาพ ป้องกันโรค และคุ้มครองผู้บริโภคเป็นเลิศ (PP&P Excellence)         |                                                  |                                              |                              |
|-----------------------------------------------------------------------|---------------|-----------------------------------------------------------------------------------------|--------------------------------------------------|----------------------------------------------|------------------------------|
| แผ                                                                    | นที่          | 1. การพัฒนาคุณภาพชีวิตคนไทยทุกกลุ่มวัย (ด้านสุขภาพ)                                     |                                                  |                                              |                              |
| โคร                                                                   | รงการที่      | 2. โครงการพัฒนาความรอบรู้ด้านสุขภาพของประชากร                                           |                                                  |                                              |                              |
| ระด์                                                                  | าับการแสดงผล  | ศูนย์อนามัย และประ                                                                      | ะเทศ                                             |                                              |                              |
| ชื่อ                                                                  | ตัวชี้วัด     | 9. จำนวนครอบครัวว                                                                       | มีความรอบรู้สุขภาพ                               |                                              |                              |
| คำเ                                                                   | นิยาม         | <ol> <li>การดำเนินการครอบครัวมีความรอบรู้สุขภาพ สำหรับปี 2564 ทำในขอบเขตของ</li> </ol>  |                                                  |                                              |                              |
|                                                                       |               | นโยบายกระทรวงสาธารณสุข "สุขภาพดีวิถีใหม่ 3อ."                                           |                                                  |                                              |                              |
|                                                                       |               | <b>2. ความรอบรู้ด้านสุขภาพ</b> หมายถึง Digital Health literacy ซึ่งเป็นก                |                                                  |                                              | racy ซึ่งเป็นการบริหาร       |
|                                                                       |               | จัดการความรอบรู้ด้านสุขภาพ ด้วยเทคโนโลยีดิจิทัล โดยบุคคลรอบรู้หมายถึงบุคคล              |                                                  |                                              |                              |
|                                                                       |               | จะต้องมี 3 อ                                                                            | วงค์ประกอบ ดังนี้                                |                                              |                              |
|                                                                       |               | 2.1 เข้าถึง ด้<br>กระทรวงสา                                                             | ้เวยการ register เข้าสู่<br>ธารณสุขได้จัดการความ | Health book online<br>เรู้ไว้เป็นอย่างดีแล้ว | e เพื่อเข้าถึงองค์ความรู้ที่ |
|                                                                       |               | 2.2 เข้าใจ ด้                                                                           | ,<br>วยการ screening & a                         | ssessment จากเครื่อ                          | งมือคัดกรองและแปรผล          |
|                                                                       |               | ในระบบออเ                                                                               | มไลน์ เช่น BMI, CVD ri                           | sk score, BSE, H4U,                          | แบบประเมินความเครียด         |
|                                                                       |               | าลา                                                                                     |                                                  |                                              |                              |
| 2.3 ปรับเปลี่ยนพฤติกรรม โดยใช้เครื่องมือ Adjust Behavior บนออนไ       |               |                                                                                         | navior บนออนไลน์ เช่น                            |                                              |                              |
|                                                                       |               | การออกกำลังกายด้วยก้าวท้าใจ การควบคุมแคลลอรี่ด้วยโปรแกรมประเมินอาหาร                    |                                                  |                                              | โปรแกรมประเมินอาหาร          |
|                                                                       |               | การลดความเครียดโดยเครื่องมือของกรมสุขภาพจิต                                             |                                                  |                                              |                              |
|                                                                       |               | 3. 1 คนรอบรู้ = register + screening & assessment + Adjust Behavior                     |                                                  |                                              |                              |
|                                                                       |               | <ol> <li>ครอบครัว หมายถึง 1 คนรอบรู้ ที่เป็นตัวแทนครอบครัวโดยกรมอนามัยจะบริห</li> </ol> |                                                  |                                              | ดยกรมอนามัยจะบริหาร          |
| จัดการข้อมูลบุคคลที่สมัครให้เป็นจำนวนครอบครัว โดยการคำนวณค่า K ท      |               |                                                                                         | ารคำนวณค่า K ที่เกิดจาก                          |                                              |                              |
| บุคคลนั้นอยู่ในครอบครัวเดียวกัน (ตัวอย่าง 1 คนที่สมัคร = 0.67 ครอบครั |               |                                                                                         | = 0.67 ครอบครัว)                                 |                                              |                              |
|                                                                       |               | 5. ผู้ลงทะเบียน                                                                         | <b>เ</b> หมายถึง ตัวแทนของ                       | ครอบครัวซึ่งทำหน้าที่                        | เป็นผู้ดูแลและดำเนินการ      |
|                                                                       |               | กรอกข้อมูล                                                                              | าเข้าสู่ระบบลงทะเบี                              | ยนระบบ Applicatio                            | on ก้าวท้าใจ โดยเชื่อม       |
|                                                                       |               | platform h                                                                              | ealth book ไว้แล้ว ภ                             | ายใน platform healt                          | h book ยังประกอบด้วย         |
|                                                                       |               | Applicatior                                                                             | า 10 Packages(โปรเ                               | เกรมการตรวจสุขภ                              | าพ), Application BSE,        |
|                                                                       |               | Applicatior                                                                             | า H4U สาวไทยแก้มแด                               | ง ไอโอดีน ฯลฯ                                | 3/                           |
|                                                                       |               | <ol> <li>บัญชี หมาย</li> </ol>                                                          | ถึง ข้อมูลการลงทะเบีย                            | นผ่านระบบ Applica                            | tion ก้าวท้าใจ (ในขณะนี้     |
|                                                                       |               | ให้ใช้ seaso                                                                            | n 2 ซึ่งจะมีเฉพาะการ                             | สมัคร การคัดกรองแล                           | ะปรับพฤติกรรมด้วยการ         |
|                                                                       |               | ออกกำลังกา                                                                              | ายและหลังจาก 15 กุม                              | ภาพันธ์ 2564 จะโอน                           | ข้อมูลไปสู่ season 3 ซึ่ง    |
|                                                                       |               | จะมีครบทั้ง 3อ.)                                                                        |                                                  |                                              |                              |
| เกถ                                                                   | นฑ์เป้าหมาย : | าย :                                                                                    |                                                  |                                              |                              |
|                                                                       | ปีงบประมาณ 61 | ปีงบประมาณ 62                                                                           | ปีงบประมาณ 63                                    | ปีงบประมาณ 64                                | ปีงบประมาณ 65                |
|                                                                       | -             | -                                                                                       | -                                                | 5,000,000                                    | -                            |
|                                                                       |               |                                                                                         |                                                  | ครอบครัว                                     |                              |

| วัตถุประสงค์         | <ol> <li>เพื่อสร้างความรอบรู้ด้วย Digital Health literacy ให้ประชาชนสุขภาพดีด้วย 3อ.</li> </ol> |  |  |  |
|----------------------|-------------------------------------------------------------------------------------------------|--|--|--|
|                      | ด้วยตนเองหรือคนในครอบครัวที่สามารถใช้เครื่องมือออนไลน์เป็น                                      |  |  |  |
|                      | <ol> <li>เพื่อลดภาระงานของเจ้าหน้าที่จากการให้บริการสร้างความรอบรู้แบบเดิม รวมถึง</li> </ol>    |  |  |  |
|                      | การลดภาระเรื่องการรายงาน เนื่องจาก platform สามารถออกรายงานจำนวน                                |  |  |  |
|                      | ครอบครัวรอบรู้เป็นอัตโนมัติรายจังหวัดและอำเภอ                                                   |  |  |  |
|                      | <ol> <li>เพื่อป้องกันและแก้ไขปัญหา NCDs ซึ่งเป็นปัญหาระดับประเทศที่ต้องได้รับการ</li> </ol>     |  |  |  |
|                      | แก้ไข โดยเฉพาะกลุ่มวัยทำงานที่ยังไม่มีรูปแบบการจัดการสุขภาพที่ชัดเจนและ                         |  |  |  |
|                      | เข้าถึงได้ง่ายไม่เป็นอุปสรรคต่อการทำงาน                                                         |  |  |  |
|                      | <ol> <li>เพื่อลดค่าใช้จ่ายในระบบประกันสุขภาพทั้ง 3 กองทุนในระยะยาว</li> </ol>                   |  |  |  |
| ประชากร              | ประชากรไทยทุกคน โดยตั้งค่าเป้าหมายปี 2564 จำนวน 5 ล้านครอบครัว เป็นจำนวนคน                      |  |  |  |
| กลุ่มเป้าหมาย        | ประมาณ 7.5 ล้านคน โดยเน้น 3 setting ต่อไปนี้                                                    |  |  |  |
|                      | 1 ผู้ประกันตนในสถานประกอบการ                                                                    |  |  |  |
|                      | 2 ประชาชนในชุมชนเมืองหรือชนบทผ่านการสมัครโดยตรงหรือ อสม.                                        |  |  |  |
|                      | 3 นักเรียน/นักศึกษาในสถานศึกษา                                                                  |  |  |  |
| วิธีการจัดเก็บข้อมูล | การดำเนินการ                                                                                    |  |  |  |
|                      | 1. การรับสมัครให้เข้ามา register ก้าวท้าใจทั้ง 2 seasons ซึ่งจะมีการเก็บข้อมูล โดย              |  |  |  |
|                      | อัตโนมัติ และหลังวันที่ 15 กุมภาพันธ์ 2564 จะเริ่มเปลี่ยนเป็น ก้าวท้าใจ season 3 โดย            |  |  |  |
|                      | มี setting ดังต่อไปนี้                                                                          |  |  |  |
|                      | 1.1 ชุมชน ดำเนินการผ่าน อสม รพ.สต. หรือโรงพยาบาล เชิญชวนประชาชนเข้าสมัคร                        |  |  |  |
|                      | platform รอบรู้สุขภาพผ่านแอพก้าวท้าใจ                                                           |  |  |  |
|                      | ี่<br>1.2 โรงงาน/สถานประกอบการ รพ.สต. หรือโรงพยาบาลประสานงานกับสำนักงาน                         |  |  |  |
|                      |                                                                                                 |  |  |  |
|                      | 7 หม่ายงาน ที่ร่านดำเนินการ 10 packages โดยบีรปแบบการดำเนินงานในสถาน                            |  |  |  |
|                      | ประกอบการ ดังต่อไปนี้                                                                           |  |  |  |
|                      | - การจัดกิจกรรม kick off ระดับจังหวัด โดยศนย์อนามัยและ สสจ บรณาการรวมกับ                        |  |  |  |
|                      | แผนของสำนักงานประกันสังคมจังหวัด เพื่อเป็นต้นแบบให้ สสอ ทกอำเภอได้ศึกษานำไป                     |  |  |  |
|                      | ้า<br>ขยายต่อในทกอำเภอต่อไป                                                                     |  |  |  |
|                      | - กรบอบบาเัยสบับสบบรายการต่อไปบี้ที่สาบารกดาาบ์โหลดใบระบบออบไลบ์ ประกอบด้วย                     |  |  |  |
|                      | แมนของ และออกส์ เข้าประกอบการที่องขาวบโดยหม่ายงานใบพื้นที่ แบบโปสเตอร์สบัตรสภาบ                 |  |  |  |
|                      | และกองกอระสุข สริบสของพูพี่มีเรายุ กองในรักรวงสองแปรงองกอระสุข สริบสของพ                        |  |  |  |
|                      | ้ การแถกแบบขุงเขาที่เฉิ่มแพดกพห์อื่าก แขรเกากาถงยุแทการแถกแบบขุงเขาที่เฉิ่มเพ                   |  |  |  |
|                      | เดยแบงระดบดงน                                                                                   |  |  |  |
|                      | - โบรับรองสถานประกอบการส่งเสริมสุขภาพพื้นฐาน หมายถึง เจ้าของสถาน                                |  |  |  |
|                      | ประกอบการหรือแกนนำสุขภาพในสถานประกอบการ เชิญชวนสมาชิกสมัครใน                                    |  |  |  |
|                      | Application ก้าวท้าใจ ไม่น้อยกว่าร้อยละ 50 ดำเนินการตามแพคเกตบนระบบออนไลน์                      |  |  |  |

| ในเร็นรองสอานประเวอนอารส่นสรินสุณอาพมาตรรวม หมายถึง ย่างมาตรรวม                          |  |  |
|------------------------------------------------------------------------------------------|--|--|
| - เกรกรคงยุญาตรณุณ การสุราชสุญญา เพิ่ม ต้าน พราย การ การ การ การ การ การ การ การ การ การ |  |  |
| สถานประกอบการสงเสริมสุขภาพพันฐาน และได้ดำเน้นงานการ 10 packages อย่างน้อย                |  |  |
| 3 packages                                                                               |  |  |
| - ใบรับรองสถานประกอบการส่งเสริมสุขภาพดีเด่น หมายถึง ผ่านสถานประกอบการ                    |  |  |
| ส่งเสริมสุขภาพมาตรฐาน และมีการขยายเครือข่าย                                              |  |  |
| 1.3 โรงเรียน ประสานผ่านครูอนามัย งานอนามัยโรงเรียน                                       |  |  |
| ทั้งนี้สามารถใช้ข้อมูล Dash board เพื่อรายงานการลงทะเบียนรายหน่วยงานได้ เพราะใน          |  |  |
| การลงทะเบียนสามารถระบุกลุ่มโรงเรียน สถานประกอบการได้ โดยเชิญชวนให้สมัครและ               |  |  |
| เข้าถึงความรอบรู้ในแอพก้าวท้าใจ                                                          |  |  |
| การลงทะเบียนสร้างเสริมความรอบรู้ดีวิถีใหม่ 3อ. ข้อมูลจะถูกจัดเก็บอัตโนมัติใน             |  |  |
| Application ก้าวท้าใจ และกรมอนามัยจะประมวลผลเพื่อจัดทำเป็น Dash board โดย                |  |  |
| ''<br>สามารถระบได้ตามศนย์อนามัยเขต รายจังหวัดและรายอำเภอ มีขั้นตอนการใช้                 |  |  |
| Application ดังนี้                                                                       |  |  |
|                                                                                          |  |  |
| Application ถ้าวท้าใจ (โครงการ 10 ล้านครอบครัวไทย ออกกำลังกายเพื่อสขกาพ                  |  |  |
| เกลิ่มพระเถียรติ) ขั้นตอนดังนี้ เข้าองสนัดรใน Application Ling ถ้าวทำใจ                  |  |  |
| เพิ่มพาะเกินที่มา แต่ยนตาม เป็นเกิมการและ Application Line การการข                       |  |  |
| ต่ตตย/บระสานงานการเชงาน Application การทาเง                                              |  |  |
| ชอ-นามสกุล : น.ส.สุพชชา วงคจนทร กองกจกรรมทางกายเพอสุขภาพ                                 |  |  |
| ไทรศัพท์ที่ทำงาน - มีกรศัพท์มือถือ 08 9459 4451                                          |  |  |
|                                                                                          |  |  |
| Application 10 Packages ประกอบด้วย 3 โปรแกรม ดังนี้                                      |  |  |
| โปรแกรมการคัดกรองข้อมูลสุขภาพ ขันตอนดังนี                                                |  |  |
| 1. เข้า doh.hpc.go.th/screen/index.php                                                   |  |  |
| 2. สมัครสมาชิกหัวข้อ "login"                                                             |  |  |
| <ol> <li>เข้าสู่ระบบด้วย Username และ Password ที่ตั้งไว้เพื่อเข้าสู่ระบบ</li> </ol>     |  |  |
| <b>โปรแกรมการกรอกข้อมูลสุขภาพ</b> ขั้นตอนดังนี้                                          |  |  |
| 1. เข้า http://apps.hpc.go.th/checkup                                                    |  |  |
| <ol> <li>สมัครสมาชิกหัวข้อ "สถานประกอบการสมัครสมาชิก"</li> </ol>                         |  |  |
| 3. เข้าสู่ระบบด้วย Username และ Password ที่ตั้งไว้ในหัวข้อ "เข้าสู่ระบบสถาน             |  |  |
| ประกอบการ"                                                                               |  |  |
| <ol> <li>เข้าสู่หัวข้อ "ตรวจสุขภาพ" แล้วเลือกหัวข้อ "ลงทะเบียนบุคคล"</li> </ol>          |  |  |
| <ol> <li>กรอกข้อมูลตามแบบฟอร์มแล้วบันทึกข้อมูล</li> </ol>                                |  |  |
| <u>หมายเหตุ</u> สามารถจัดการข้อมูลรายละเอียดได้ตามหัวข้อ ดู, แบ่งปัน, แก้ไข, ลบข้อมูล    |  |  |

|    | โปรแกรมเฝ้าระวังสุขภาพตนเอง (Self-monitoring) ขั้นตอนดังนี้                     |
|----|---------------------------------------------------------------------------------|
|    | 1. เข้า hpc.go.th/hpd/hp/diet/index.php                                         |
|    | <ol><li>สมัครสมาชิกหัวข้อ "สมัครสมาชิก"</li></ol>                               |
|    | 3. เข้าสู่ระบบด้วย Username และ Password ที่ตั้งไว้ในหัวข้อ "Login เข้าสู่ระบบ" |
|    | 4. เข้าสู่ระบบเพื่อเข้าใช้โปรแกรม                                               |
|    | โปรแกรม Thai Fit Stop Fat ขั้นตอนดังนี้                                         |
|    | <ol> <li>เข้าโปรแกรม Line ค้นหาเพื่อนโดยพิมพ์ @thaifitstopfat</li> </ol>        |
|    | 2. คลิกปุ่มลงทะเบียน                                                            |
|    | 3. กรอกข้อมูลทั่วไป                                                             |
|    | <ol> <li>บันทึกข้อมูลน้ำหนัก ส่วนสูง รอบเอว ทุกสัปดาห์</li> </ol>               |
|    | <ol> <li>กดปุ่มประวัติการบันทึกเพื่อดูข้อมูลการวิเคราะห์เบื้องต้น</li> </ol>    |
|    | 6. หรือแสกน QR Code เข้าโปรแกรม                                                 |
|    |                                                                                 |
| ធី | ติดต่อ/ประสานงานการใช้งาน Application 10 Packages                               |
| ลี | ชื่อ-นามสกุล : นางสาวกมลนิตย์ มาลัย สำนักส่งเสริมสุขภาพ                         |
|    | โทรศัพท์ที่ทำงาน 0 2590 4521 โทรศัพท์มือถือ 08 7074 8549                        |
|    |                                                                                 |
|    | Application BSE การบันทึกการตรวจเต้านมด้วยตนเอง (สำหรับสตรีอายุ 20 ปีขึ้นไป)    |
| ŝ  | ขั้นตอนดังนี้                                                                   |
|    | 1. เข้า <u>http://doh.hpc.go.th/bseApp/</u>                                     |
|    | 2. เข้าหัวข้อที่ 1 ขั้นตอนในการใช้โปรแกรม มีหัวข้อให้เลือกตามสถานะดังนี้        |
|    | 1 ตรวจสอบรายชื่อว่าอยู่ในฐานข้อมูลหรือไม่                                       |
|    | 2 ถ้าไม่พบ ให้ทำการลงทะเบียนสมัครสมาชิกใหม่                                     |
|    | 3 Login เข้าระบบ                                                                |
|    | ้<br>1. Username = "เลข 13 หลัก" หรือจะใช้ "ชื่อ นามสกล" ก็ได้                  |
|    | 2. Password = วันเดือนปีเกิด เช่น                                               |
|    | เกิดวันที่ 1 ก.พ. 2512 = 01022512 หรือจะใช้เบอร์โทรศัพท์ก็ได้ (กรณี             |
|    | ที่ได้เพิ่มเบอร์โทรศัพท์เข้าไปแล้ว)                                             |
|    | 4 ทำรายการตรวจเต้าบบประจำเดือบ                                                  |
|    | 5 ดบั๊บเพื่อการตราลเต้าบบ                                                       |
|    |                                                                                 |
|    | <ol> <li>ภายเขา QR CODE เพยเขาสู่ขนต่อนการสมคร</li> </ol>                       |

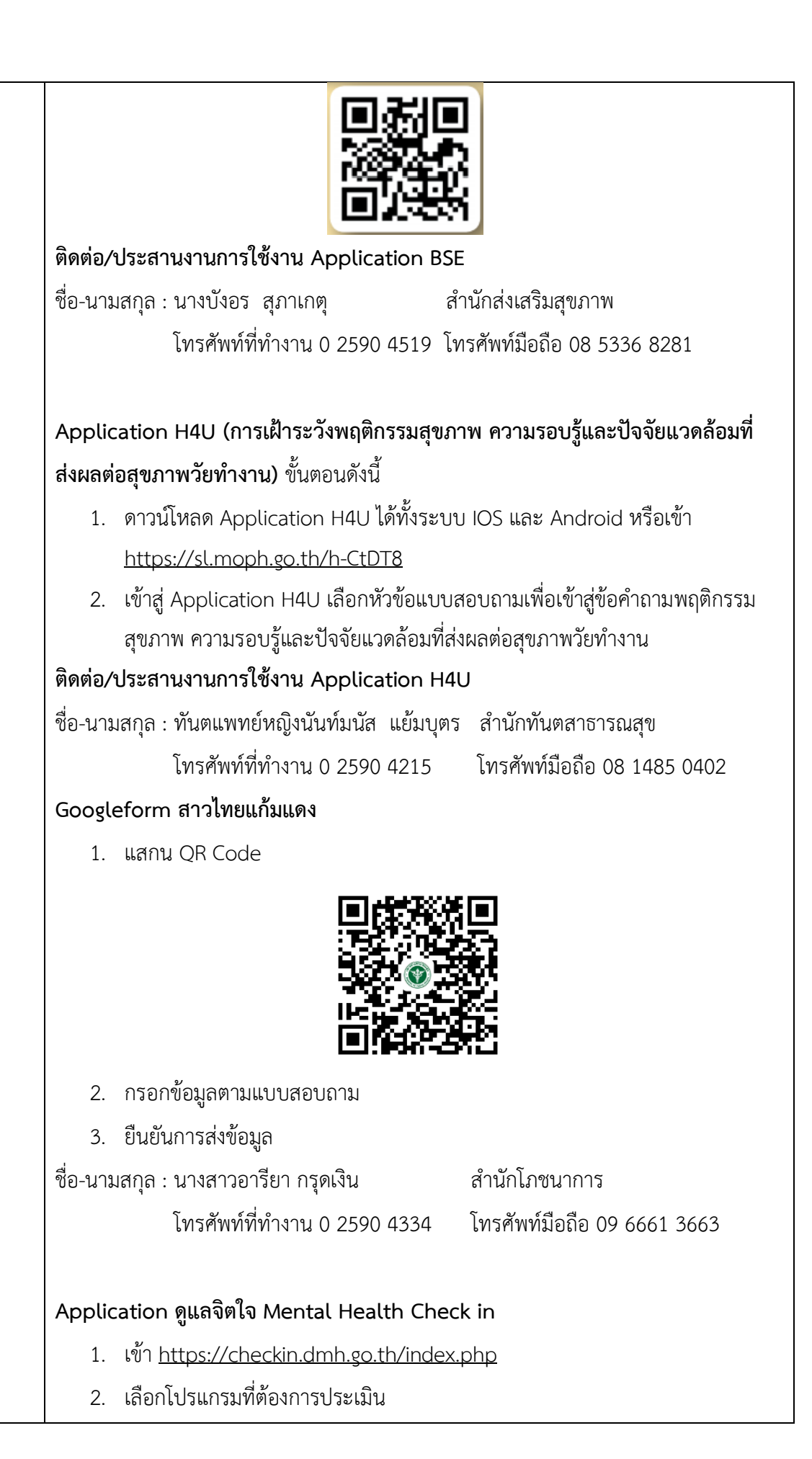

|             | ชื่อ-นามสกุล : นายปองพล ชุษณะโชติ                                 | กองส่งเสริมและพัฒนาสุขภาพจิต                |  |
|-------------|-------------------------------------------------------------------|---------------------------------------------|--|
|             | โทรศัพท์ที่ทำงาน -                                                | โทรศัพท์มือถือ 08 9635 4828                 |  |
| แหล่งข้อมูล | การรายงานผลการลงทะเบียนในระบบฐ                                    | านข้อมูลโครงการเสริมสร้างความรอบรู้วัยทำงาน |  |
|             | สุขภาพดีในสถานประกอบการ แต่ละ Ap                                  | plication ดังนี้                            |  |
|             | Application ก้าวท้าใจ (โครงการ 10                                 | ล้านครอบครัวไทย ออกกำลังกายเพื่อสุขภาพ      |  |
|             | <b>เฉลิมพระเกียรติ)</b> มีขั้นตอนดังนี้                           |                                             |  |
|             | 1. เข้า <u>https://activefam.anama</u>                            | ai.moph.go.th/                              |  |
|             | <ol> <li>เลือกหัวข้อที่ต้องการประเมินผล</li> </ol>                |                                             |  |
|             |                                                                   |                                             |  |
|             | Application 10 Packages (โปรแกระ                                  | มการคัดกรองข้อมูลสุขภาพ โปรแกรมการกรอก      |  |
|             | ข้อมูลสุขภาพ โปรแกรมเฝ้าระวังสุขภาพ                               | งตนเอง (Self-monitoring) และโปรแกรม Thai    |  |
|             | Fit Stop Fat)                                                     |                                             |  |
|             | อยู่ระหว่างการดำเนินการประสานขอ Username และ Password สำหรับ Admi |                                             |  |
|             | เข้าสู่ระบบประมวลผล                                               |                                             |  |
|             | Application BSE การบันทึกการตรวจ<br>ขั้นตอนดังนี้                 | <b>เด้านมด้วยตนเอง</b> (สำหรับเจ้าหน้าที่)  |  |
|             | 1. Log in ด้วยรหัสสถานพยาบาล                                      |                                             |  |
|             | 2. เปิดดูข้อมูล BSE ที่ผิดปกติของป                                | ระชาชนในพื้นที่ในพื้นที่รับผิดชอบ           |  |
|             | <ol> <li>ติดตามเพื่อให้มาตรวจยืนยัน</li> </ol>                    |                                             |  |
|             | <ol> <li>ถ้า CBE แล้วผิดปกติ ส่งต่อ</li> </ol>                    |                                             |  |
|             | 5. ใส่ผลการดำเนินงานผ่าน Applic                                   | ration มาได้                                |  |
|             | ** สามารถดู                                                       |                                             |  |
|             | <ol> <li>รายชื่อผู้ทำรายการผ่าน BSE</li> </ol>                    | E Application ได้                           |  |
|             | 2. สรุป BSE รายเขต/จังหวัด/อ                                      | ทำเภอ/ตำบลได้                               |  |
|             | 6. หรือเข้า QR Code เข้าสู่ขันตอน                                 | การประมวลผลจำนวนคนที่ตรวจเต้านมด้วย         |  |
|             | ตนเองผ่าน Application                                             |                                             |  |

|                    | Application H4U                                                                                               |  |  |
|--------------------|----------------------------------------------------------------------------------------------------|--|--|
|                    | สำนักทันตกรรมสาธารณสุขจะดำเนินการรวบรวมและตรวจสอบข้อมูล                                                       |  |  |
|                    | Googleform สาวไทยแก้มแดง                                                                                      |  |  |
|                    | สำนักโภชนาการจะดำเนินการรวบรวมและตรวจสอบข้อมูล                                                                |  |  |
|                    | Application ดูแลจิตใจ Mental Health Check in<br>กองส่งเสริมและพัฒนาสุขภาพจิตจะดำเนินการรวบรวมและตรวจสอบข้อมูล |  |  |
|                    | <u>หมายเหตุ</u> รวบรวมผลการดำเนินการแต่ละ Application ก่อนนำส่งข้อมูลไปยังศูนย์อนามัย<br>เขตต่อไป             |  |  |
| รายการข้อมูล 1     | A = จำนวนครอบครัวที่ลงทะเบียน                                                                                 |  |  |
| รายการข้อมูล 2     | -                                                                                                    |  |  |
| สูตรคำนวณตัวชี้วัด | A                                                                                                    |  |  |
| ระยะเวลาประเมินผล  | 1 ปี                                                                                                    |  |  |
| เกณฑ์การประเมิน :  |                                                                                                    |  |  |

# ปี 2561:

| รอบ 3 เดือน | รอบ 6 เดือน | รอบ 9เดือน | รอบ 12เดือน |
|-------------|-------------|------------|-------------|
| -           | -           | -          | -           |

### ปี 2562:

| รอบ 3 เดือน | รอบ 6 เดือน | รอบ 9 เดือน | รอบ 12 เดือน |
|-------------|-------------|-------------|--------------|
| -           | -           | -           | -            |

ปี 2563:

| รอบ 3 เดือน | รอบ 6 เดือน | รอบ 9 เดือน | รอบ 12 เดือน |
|-------------|-------------|-------------|--------------|
| -           | -           | -           | -            |

#### ปี 2564:

| รอบ 3 เดือน        | รอบ 6 เดือน        | รอบ 9 เดือน        | รอบ 12 เดือน       |
|--------------------|--------------------|--------------------|--------------------|
| 1,250,000 ครอบครัว | 2,500,000 ครอบครัว | 3,750,000 ครอบครัว | 5,000,000 ครอบครัว |

#### ปี 2565:

| รอบ 3 เดือน | รอบ 6 เดือน | รอบ 9 เดือน | รอบ 12 เดือน |
|-------------|-------------|-------------|--------------|
| -           | -           | -           | 10,000,000   |
|             |             |             | ครอบครัว     |

## เป้าหมายจำนวน 2564

| ลำดับที่ | ศูนย์อนามัยที่    | จำนวนประชากร | เป้าหมายปี 2564 (คน) |
|----------|-------------------|--------------|----------------------|
| 1        | ศูนย์อนามัยที่ 1  | 5,876,353    | 665,883              |
| 2        | ศูนย์อนามัยที่ 2  | 3,538,314    | 400,947              |
| 3        | ศูนย์อนามัยที่ 3  | 2,935,081    | 332,591              |
| 4        | ศูนย์อนามัยที่ 4  | 5,401,564    | 612,082              |
| 5        | ศูนย์อนามัยที่ 5  | 5,331,768    | 604,173              |
| 6        | ศูนย์อนามัยที่ 6  | 6,199,296    | 702,478              |
| 7        | ศูนย์อนามัยที่ 7  | 5,024,006    | 569,299              |
| 8        | ศูนย์อนามัยที่ 8  | 5,519,803    | 625,481              |
| 9        | ศูนย์อนามัยที่ 9  | 6,717,536    | 761,203              |
| 10       | ศูนย์อนามัยที่ 10 | 4,586,883    | 519,766              |
| 11       | ศูนย์อนามัยที่ 11 | 4,482,497    | 507,938              |
| 12       | ศูนย์อนามัยที่ 12 | 4,985,404    | 564,925              |
| 13       | สสม.              | 5,588,222    | 633,234              |
|          | รวมทั้งหมด        | 66,186,727   | 7,500,000            |

<u>หมายเหตุ</u> จำนวนเป้าหมาย 7,500,000 คน เท่ากับ 5,000,000 ครอบครัว

(\* อ้างอิงจากข้อมูล สถิติประชากรทางทะเบียนราษฎร เดือนธันวาคม 2563: สืบค้นเมื่อวันที่ 12 มกราคม 2564)

| •                  |                                                                                                    |          |                                    |      |      |
|--------------------|----------------------------------------------------------------------------------------------------|----------|------------------------------------|------|------|
| วิธีการประเมินผล : | รายงานผลการลงทะเบียนจากแบบรายงานศูนย์อนามัยที่ 1-12 และ สสม.                                                     |          |                                    |      |      |
| เอกสารสนับสนุน :   | <ol> <li>คู่มือแนวทางการใช้งาน Application 10 Packages</li> <li>คู่มือแนวทางการใช้งาน Application BSE</li> </ol> |          |                                    |      |      |
|                    | 3. คู่มือแนวทางการใช้งาน Application H4U                                                                         |          |                                    |      |      |
| รายละเอียดข้อมูล   | Baseline data                                                                                                    | หน่วยวัด | ผลการดำเนินงานในรอบปีงบประมาณ พ.ศ. |      |      |
| พื้นฐาน            |                                                                                                    |          | 2561                               | 2562 | 2563 |
|                    | -                                                                                                    | ครอบครัว | -                                  | -    | -    |
|                    |                                                                                                    |          |                                    |      |      |

| ผู้ให้ข้อมูลทาง       | ชื่อ – สกุล นางพรเลขา บรรหารศุภวาท ตำแหน่ง นายแพทย์เชี่ยวชาญ |                                         |  |  |  |
|-----------------------|--------------------------------------------------------------|-----------------------------------------|--|--|--|
| วิชาการ /             | โทรศัพท์ที่ทำงาน : -                                         | โทรศัพท์มือถือ : 08 1870 0012           |  |  |  |
| ผู้ประสานงานตัวชี้วัด | โทรสาร : -                                                   | E-mail : ponlakha.b@anamai.mail.go.th   |  |  |  |
| U                     | สถานที่ทำงาน กรมอนามัย กระทรวงสาธารณสุข                      |                                         |  |  |  |
| หน่วยงานประมวลผล      | ชื่อ – สกุล น.ส.กมลนิตย์ มาลัย                               | ตำแหน่ง พยาบาลวิชาชีพชำนาญการ           |  |  |  |
| และจัดทำข้อมูล        | โทรศัพท์ที่ทำงาน : 0 2590 4521                               | โทรศัพท์มือถือ : 08 7074 8549           |  |  |  |
| (ระดับส่วนกลาง)       | โทรสาร : -                                                   | E-mail: kamolnit.m@anamai.mail.go.th    |  |  |  |
|                       | สถานที่ทำงาน กรมอนามัย กระทรวงสาธารณสุข                      |                                         |  |  |  |
|                       |                                                              |                                         |  |  |  |
|                       | ชื่อ – สกุล นายกชธนาณัฏฐ์ โพธิมา                             | ตำแหน่ง นักวิชาการสาธารณสุขชำนาญการ     |  |  |  |
|                       | โทรศัพท์ที่ทำงาน : 0 2590 4662                               | โทรศัพท์มือถือ : 08 7211 3219           |  |  |  |
|                       | โทรสาร : -                                                   | E-mail: Kotthananat.p@anamai.mail.go.th |  |  |  |
|                       | สถานที่ทำงาน กรมอนามัย กระทรวงสาธารณสุข                      |                                         |  |  |  |
|                       |                                                              |                                         |  |  |  |
|                       | ชื่อ – สกุล น.ส.ศิรินทรา พินิจกุล                            | ตำแหน่ง นักวิชาการสาธารณสุขปฏิบัติการ   |  |  |  |
|                       | โทรศัพท์ที่ทำงาน : 0 2590 4522                               | โทรศัพท์มือถือ : 09 7137 6927           |  |  |  |
|                       | โทรสาร : -                                                   | E-mail: sirintra.p@anamai.mail.go.th    |  |  |  |
|                       | สถานที่ทำงาน กรมอนามัย กระทรวงสาธารณสุข                      |                                         |  |  |  |
| ผู้รับผิดชอบการ       | ชื่อ – สกุล นายเอกชัย เพียรศรีวัชรา                          | ตำแหน่ง ผู้อำนวยการสำนักส่งเสริมสุขภาพ  |  |  |  |
| รายงานผลการ           | โทรศัพท์ที่ทำงาน : -                                         | โทรศัพท์มือถือ : 09 1890 4608           |  |  |  |
| ดำเนินงาน             | โทรสาร : -                                                   | E-mail : -                              |  |  |  |
|                       | สถานที่ทำงาน กรมอนามัย กระทรวงสาธารณสุข                      |                                         |  |  |  |
|                       |                                                              |                                         |  |  |  |
|                       | ชื่อ – สกุล นางพรเลขา บรรหารศุภวาท ตำแหน่ง นายแพทย์เชี่ยวชาญ |                                         |  |  |  |
|                       | โทรศัพท์ที่ทำงาน : -                                         | โทรศัพท์มือถือ : 08 1870 0012           |  |  |  |
|                       | โทรสาร : -                                                   | E-mail : ponlakha.b@anamai.mail.go.th   |  |  |  |
|                       | สถานที่ทำงาน กรมอนามัย กระทรวงสาธารณสุข                      |                                         |  |  |  |